## Select 'Certified Copy' from the Certificates menu and select 'Submit Application for CC'.

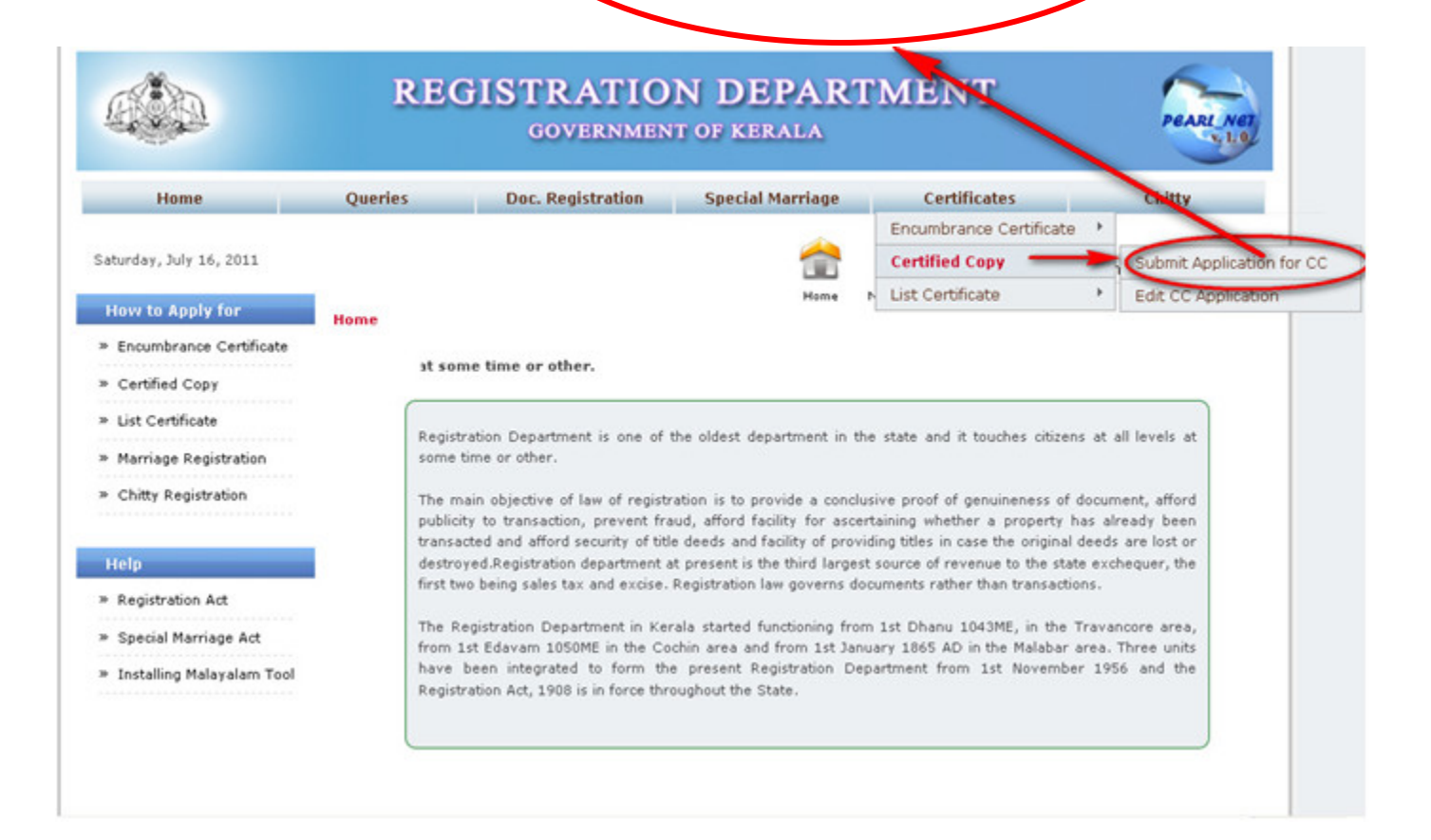

## A window opens and selects the 'Transaction Type'

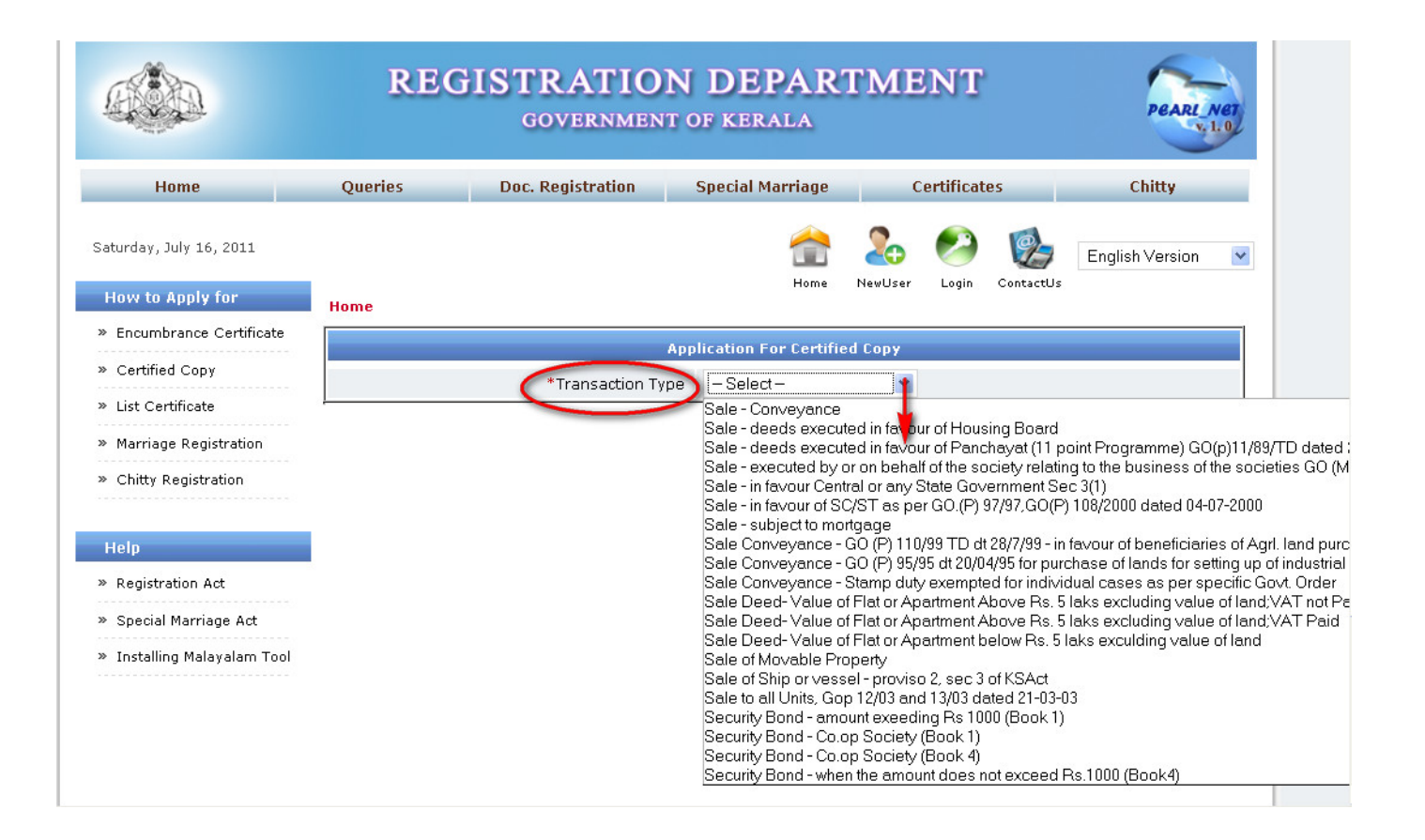

## Enter all the mandatory fields and click 'Submit Application'

|              |                                     | Applicat                         | ion For Certil | lied Copy                   |               |           |
|--------------|-------------------------------------|----------------------------------|----------------|-----------------------------|---------------|-----------|
| rtified Copy |                                     |                                  |                |                             | Mandato       | ry Fields |
| Certificate  | * No                                | 54                               |                | * Date                      | 16/07/2011    |           |
|              | * District                          | Trivandrum                       | *              | *Sub-Registrar Office       | Pattorn       | *         |
| Apr          | olicant Details                     |                                  |                |                             |               |           |
| 0000         | *Name                               | Suresh                           |                | *House No/Name              | Sivasailam    |           |
|              | *City/District,Post Office          | Pattom                           |                | Pincode                     |               |           |
|              | Email ID                            |                                  |                | Phone No                    |               |           |
|              | Mobile No                           |                                  |                |                             |               |           |
| 777          | *ID Type                            | Driving License                  | ~              | *ID No.                     | 25225228      |           |
|              | Teened Date                         | bring Brenze                     |                | Exning Date                 |               | -         |
|              | import Datails                      |                                  |                | Expiry Date                 |               |           |
| Chi          | Name                                | Narandran                        |                | Surname                     |               |           |
|              | House No/Name                       | Aaranuakam                       |                | City/District Doct Office   | Pattom        |           |
|              | nouse No/ Name                      | Aaranyakam                       |                | City/ District, Post Office | Fattom        |           |
|              | Pincode                             |                                  |                |                             |               |           |
| Exc          | scutant Details                     | (                                |                |                             |               |           |
|              | Name                                | Rakesh                           |                | Surname                     |               |           |
|              | House No/Name                       | Sivanilayam                      |                | City/District,Post Office   |               |           |
|              | Pincode                             |                                  |                |                             |               |           |
| Do           | cument Details                      |                                  |                |                             |               |           |
|              | * Doc No                            | 7565                             |                | *Year                       | 2011          |           |
|              | Book No                             | 1                                |                | Volume                      | 2399          |           |
|              | *Transaction Type                   | Sale - Conveyance                |                |                             |               |           |
| Oth          | ier Details                         |                                  |                |                             |               |           |
|              | Priority Required?                  | Oyes 💿 No                        |                | *Number of Copies           | 1             |           |
|              | Plan Required                       | OYes 💿 No                        |                |                             |               |           |
| App          | plication Fee                       |                                  |                |                             |               |           |
|              | Application Fee                     | 1                                |                | Search Fee                  | 10            |           |
|              | Total Fee                           | 11                               |                | *Mode of Payment            | Direct to SRO | ~         |
|              | *Money Order                        |                                  | *)             | Ioney Order Issuing Date    |               | TH        |
| Cor          | oying Fees                          |                                  |                |                             |               | Phillip   |
| Cop          | ying Fee will be displayed within s | even days after receiving your p | ayment         |                             |               |           |
|              |                                     |                                  |                |                             |               |           |
| De           | claration                           |                                  |                |                             |               |           |

Your application has been submitted successfully. Click on the 'View Acknowledgement' button

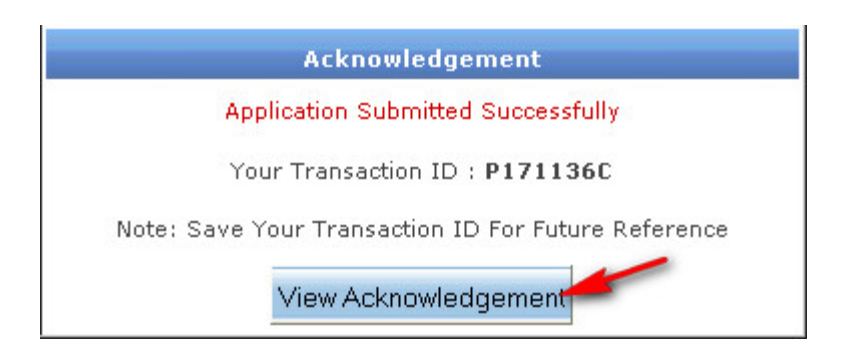

## Take a print of the acknowledgement

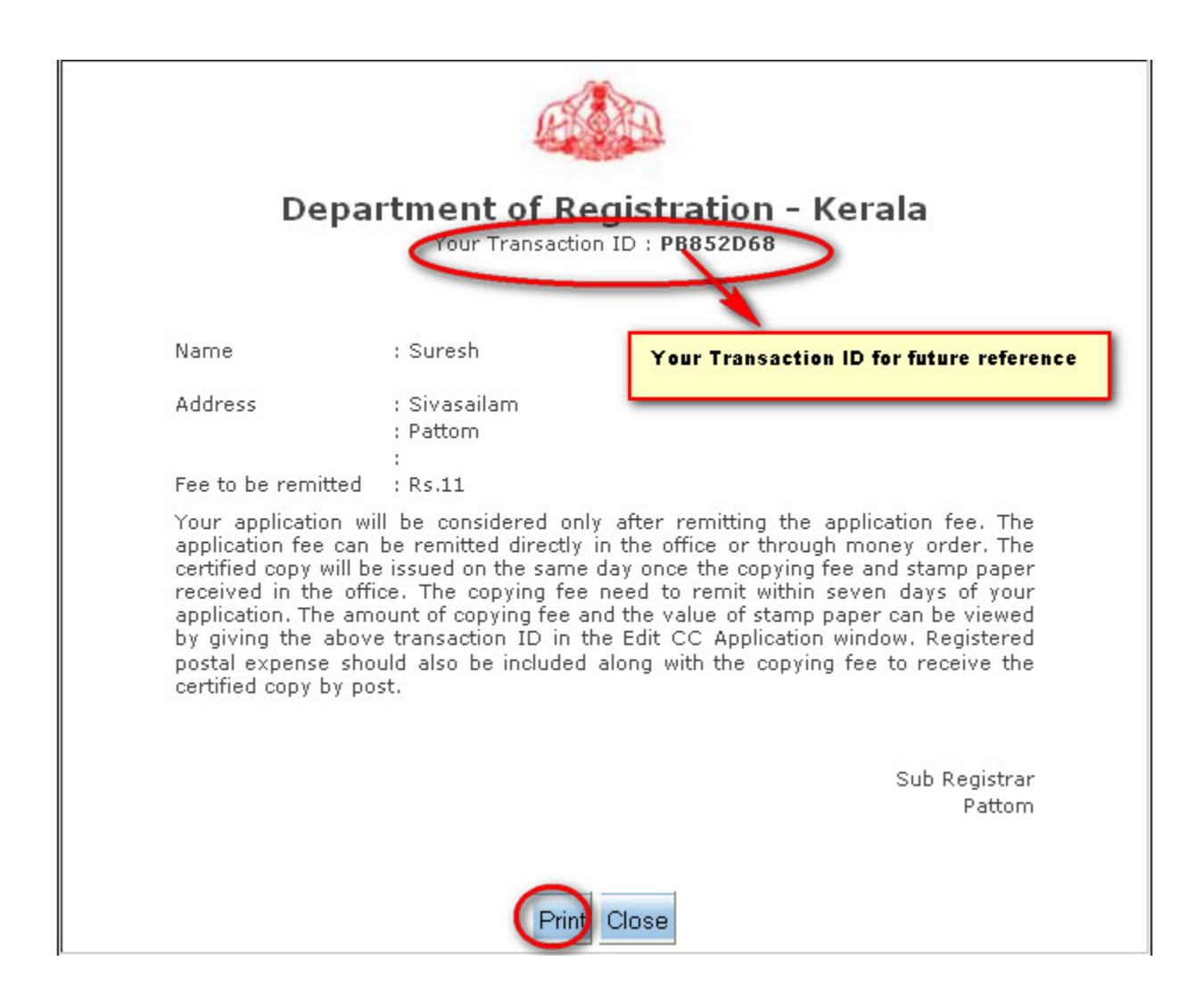